# **Renault Explorer**

Версия – 1.5

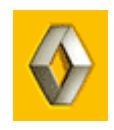

## Описание

#### Назначение:

**Renault-Dacia Explorer** (далее **RenExp**) позволит **через диагностический разъём OBD-II** дописать чистый Ключ или Карту на автомобили концерна **Renault** и **Dacia**. Уникальность заключается в том, что система сама получает разрешение на добавление Ключа в иммобилайзер (блок **UCH**), знание Логин-кода или доступ в Renault.net не требуется. Также, система **RenExp** может изменить VIN в блоке иммобилайзера. Эта функция нужна при установке б/у блока UCH.

### Функции:

- Программа имеет простой интуитивный интерфейс
- Не требуется знание логин-кода и доступа в Renault.net
- Вы сможете записать до 4-х Ключей или Карт
- Автоматическое программирование параметров радиоканала Ключа или Карты
- Изменение VIN автомобиля при установке б/у иммобилайзера
- Проверка контрольной суммы VIN
- Возможность обновления через Интернет
- Убрана пауза в 10 минут
- Исправлены некоторые «глюки»

## Комплектация:

- Программа Renault Explorer
- Описание
- USB Кабель для подключения к автомобилю

Поддерживаемый модельный ряд (Renault и Dacia):

- Clio II Ph2/3, 2002-2006
- Espace IV, 2003-2006
- Espace IV Ph2, 2006+
- Kangoo MUX Ph2, 2002-2007
- Laguna II, 2000-2005
- Laguna II Ph2, 2005-2007
- Logan, 2004-2008 Новое!!!
- Logan Ph2, 2008+ Новое!!!
- Master Ph2, 2002-2006
- Master Ph3, 2007+ Новое!!!
- Megane II, 2003-2006
- Megane II Ph2, 2007+
- Sandero, 2008+ Новое!!!
- Scenic II, 2003+
- Scenic II Ph2, 2007+
- Solenza, 2003-2005 Новое!!!
- Trafic II, 2002-2006
- Trafic II Ph2, 2007+ Новое!!!
- Twingo Ph2, 2002-2007 Новое!!!
- Velsatis, 2002+
- Velsatis Ph2, 2006+

Внешний вид программы и адаптера для подключения к автомобилю:

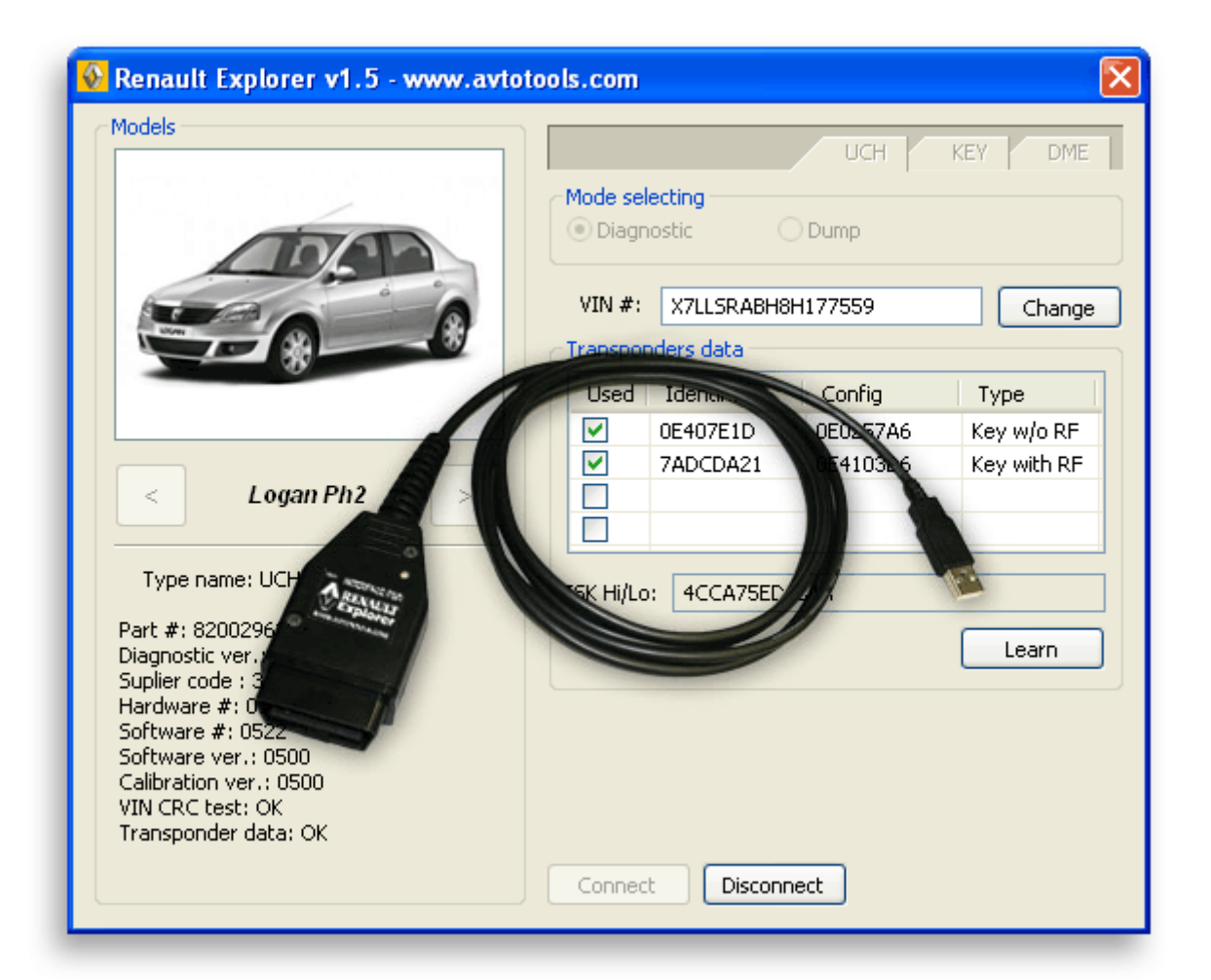

# Установка драйверов

- 1. Запустите RenExpInstall.exe
- 2. Выберите путь куда будет установлена программа. По умолчанию это C:\Program Files\AvtoTools\RenExp
- 3. Подключите адаптер к USB-порту
- 4. Установите драйвера из папки C:\Program Files\AvtoTools\RenExp\Drivers

## Подключение к автомобилю

- 1. ВЫКЛЮЧИТЕ зажигание автомобиля
- 2. Подключите Адаптер к компьютеру в USB-порт. Если потребуется, установите драйвера для адаптера (см. # Установка драйверов)
- 3. Подключите кабель к автомобилю в OBD-II разъём
- 4. Запустите программу «Renault Explorer»
- 5. В программе кнопками < или > выберите марку автомобиля
- 6. Нажмите кнопку Connect, система установит соединение с иммобилайзером, считает и отобразит следующие данные (см. рисунок):
  - идентификационные данные иммобилайзера
  - VIN автомобиля и состояние его контрольной суммы
  - данные о Ключах и Картах

# Добавление ключа или карты

- 1. ВЫКЛЮЧИТЕ зажигание автомобиля
- 2. Соединитесь с автомобилем (см. # Подключение к автомобилю)
- 3. Вы можете запрограммировать до 4-х Ключей или Карт за одну сессию.
- 4. Нажмите кнопку «Learn», появится сообщение "Please remove key/card before learning."
- 5. Извлеките Ключ из замка зажигания или Карту из картоприёмника автомобиля и нажмите ОК
- 6. Появится сообщение "Please insert next key/card. Push 'OK' to learn or 'CANCEL' to end learning. Learning takes about 10 sec."
- 7. Вставьте Карту в картоприёмник или включите Ключом зажигание и нажмите ОК для обучения или ОТМЕНА для прекращения. (Обучение Ключа/Карты занимает 10 секунд.)
- 8. Через 10 сек. Ключ или Карта будут обучены и RenExp автоматически перейдёт на шаг 7
- 9. По завершению обучения 4x ключей/карт или по нажатию кнопки ОТМЕНА появится сообщение "To store result please select 'OK', to discard click 'NO'. Storing results takes about 30 sec."
- 10. Для сохранения результата нажмите ОК, если не хотите сохранять результат, нажмите НЕТ. Сохранение результата занимает 30 секунд.

# Изменение VIN автомобиля

- 1. ВЫКЛЮЧИТЕ зажигание автомобиля
- 2. Соединитесь с автомобилем (см. # Подключение к автомобилю)
- 3. Измените VIN на требуемый
- 4. Нажмите кнопку «Change» (изменить), программа сама рассчитает новую контрольную сумму VIN и внесёт необходимые изменения

# Обновление Программы Адаптера

- 1. Подключите Адаптер к компьютеру в USB-порт. Если потребуется, установите драйвера для адаптера (см. # Установка драйверов). Подключение Адаптера к автомобилю не требуется.
- 2. Запустите программу обновления Адаптера «boot\_cli.exe»
- 3. Нажмите кнопку «Connect»
- 4. Программа прочитает и отобразит данные о версии внутренней программы Адаптера
- 5. Нажмите кнопку UPDATE и выберите файл с обновлением
- По завершению обновления, примерно через 10 секунд, появится сообщение об успешном обновлении «Update finished.»
- 7. Нажмите «Disconnect» чтобы закрыть USB-Порт

| Firmware remote update v1.0                 |
|---------------------------------------------|
| BOOT: 1.0(3)<br>INFO: Renault v1.0 000002.1 |
| Disconnect UPDATE                           |